# BIOS アップデート手順

### ※以下の作業はすべてインターネットに接続した状態で行ってください

| 最も一致する検索結果                         |   |                     |
|------------------------------------|---|---------------------|
| <b>dynabook</b> サービスステーション<br>アプリ  |   | <u>(@)</u>          |
| アプリ                                |   | dynabook サービスステーション |
| dynabook セッティング                    | > | アプリ                 |
| 🮐 dynabook リカバリーメディアクリエーター         | > |                     |
| <ul> <li>dynabook お客様登録</li> </ul> | > | □ 開<                |
| dynabook VIDEO PLAYER              | > | □ 管理者として実行          |
| Web の検索                            |   | 🔏 スタートからピン留めを外す     |
|                                    | > | -□ タスク パーにピン留めする    |
|                                    | > | ジアプリの設定             |
|                                    | > | ≫ 評価とレビュー           |
|                                    | > |                     |
|                                    | > | デンインストール            |
|                                    | > |                     |
|                                    |   |                     |
|                                    | > |                     |

| 💶 dynabook サービスステーション                               |                                 | - 🗆 X                     |
|-----------------------------------------------------|---------------------------------|---------------------------|
| • dynabook                                          |                                 |                           |
| ☆ ホ−ム                                               | ソフトウェアのアップデート(更新)               |                           |
| <ul> <li>○ ソフトウェアのアップデート</li> <li>○ (更新)</li> </ul> | 利用可能なアップデート                     | すべてのアップデートを確認             |
| ① お知らせ                                              |                                 |                           |
| └ 診断ツ−ル                                             | BIOSのアップデート(V2.50)<br>BIOS 利用可能 | $\downarrow$ $\checkmark$ |
| 🖉 トラブルシューティング                                       |                                 |                           |
| 館 レポート                                              |                                 |                           |
| 旦 システム情報                                            |                                 |                           |
| 🚳 オプション                                             |                                 |                           |
|                                                     |                                 |                           |
|                                                     |                                 |                           |
|                                                     |                                 |                           |
|                                                     |                                 |                           |

1. デスクトップ画面下部の検索バーにて 【dynabook サービスステーション】と入力し ます。

2. ソフトウェアのアップデート項目から BIOS のアップデート (V2.50) を選択し、アッ プデートを進めます。

【注意事項】以下の項目を確認した上でアップ デートを行って下さい ※アップデートに失敗した場合 PC が起動できなくなる可能性があります。

- ・実行中のアプリを全て終了してください
- ・不要な周辺機器は取り外してください
- ・必ず電源に接続してください ※充電が30%以下の場合だと更新作業ができない場合があります

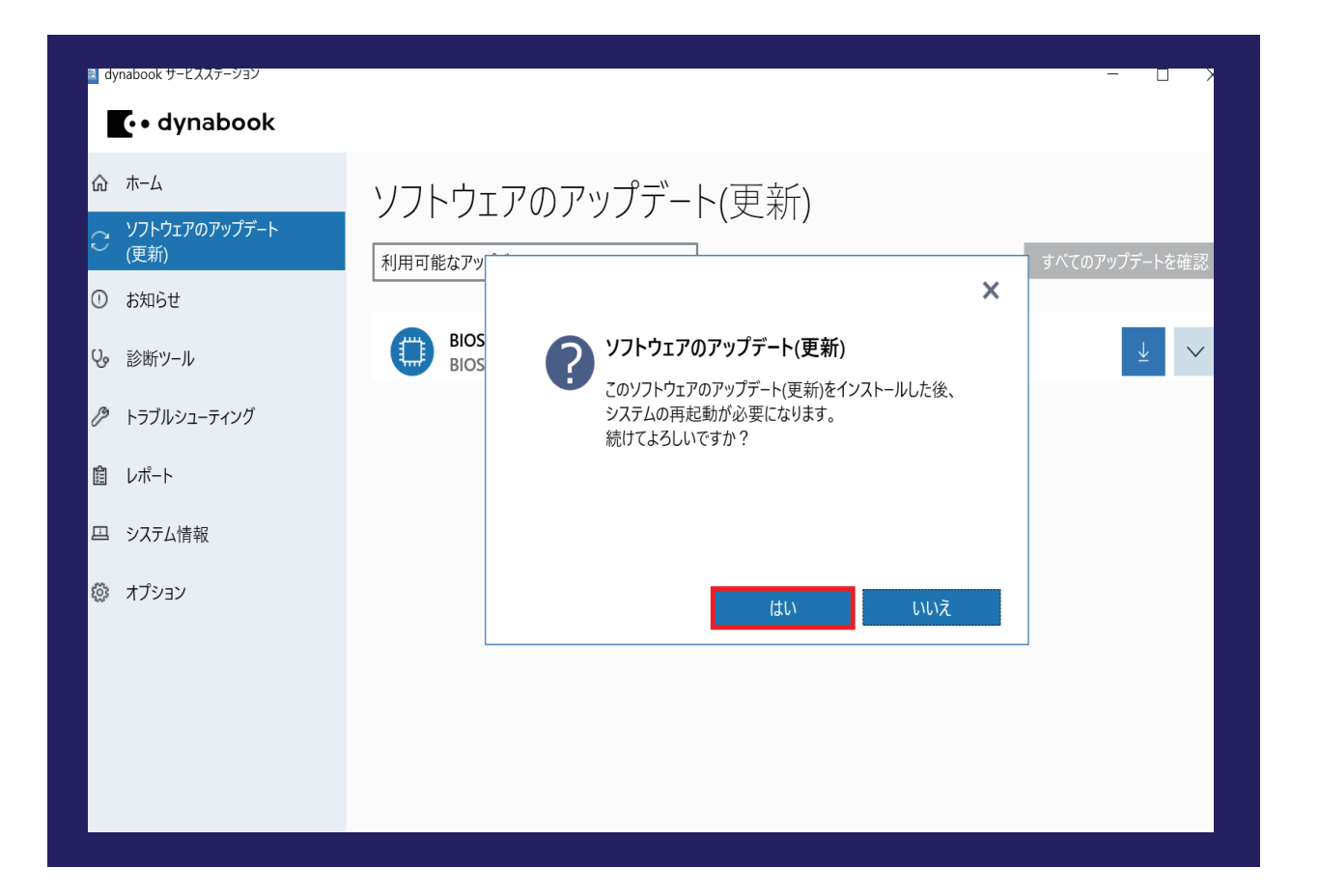

| 3.「ソフトウエアのアップラ |
|----------------|
| れますので、[はい]をクリ  |
| その後シャットダウンされ   |
| トが実行されますので、し   |
| い。             |

| <ul> <li>C・ dynabook</li> <li>☆ ホーム</li> <li>シフテム情報</li> <li>システム情報</li> <li>システム情報</li> <li>システム情報</li> <li>システム情報</li> <li>システム情報</li> <li>ジステム小市</li> <li>製品名</li> <li>モデル番号</li> <li>モデルコード</li> <li>ジオブルシューティング</li> <li>型番</li> <li>製造番号</li> <li>ロボート</li> <li>システム情報</li> <li>BIOSパージョン</li> <li>Version 2.50</li> <li>ECパージョン</li> <li>ドフパノク空音容量</li> <li>ハードディスク空音容量</li> <li>ハードディスク空音容量</li> <li>ハードディスク空音容量</li> <li>ビデオ</li> </ul>                                                                                                    | - 🗆 X   |
|----------------------------------------------------------------------------------------------------|---------|
| <ul> <li>☆ ホーム</li> <li>シノナウエアのアップデート<br/>(更新)</li> <li>システム情報</li> <li>システム情報</li> <li>システム情報</li> <li>システム情報</li> <li>シボト</li> <li>システム情報</li> <li>ジステム情報</li> <li>レポート</li> <li>システム情報</li> <li>レポート</li> <li>システム情報</li> <li>レポート</li> <li>システム情報</li> <li>レポート</li> <li>システム情報</li> <li>レポート</li> <li>システム情報</li> <li>レポート</li> <li>システム情報</li> <li>レポート</li> <li>システム情報</li> <li>レポート</li> <li>システム情報</li> <li>レポート</li> <li>レポート</li> <li>システム情報</li> <li>レポート</li> <li>レポート</li> <li>システム情報</li> <li>レポート</li> <li>レポート</li></ul>                                                                                                    |         |
| <ul> <li>ジフトウエアのアップデート<br/>(更新)</li> <li>システム情報</li> <li>システム情報</li> <li>システム情報</li> <li>シボッール</li> <li>ビボート</li> <li>システム情報</li> <li>レボート</li> <li>システム情報</li> <li>レボート</li> <li>BIOSパージョン</li> <li>Version 2.50</li> <li>ビバージョン</li> <li>レボード</li> <li>システム情報</li> <li>ビアリ</li> <li>ホードディスク空き容量</li> <li>ビデオ</li> </ul>                                                                                                    |         |
| <ul> <li>○ お知らせ</li> <li>製品名</li> <li>ジ 診断ツール</li> <li>モデル番号</li> <li>モデルコード</li> <li>型番</li> <li>製造番号</li> <li>レポート</li> <li>BIOSパージョン</li> <li>Version 2.50</li> <li>ECパージョン</li> <li>ECパージョン</li> <li>CPU</li> <li>オプション</li> <li>物理メモリ</li> <li>ハードディスク空き容量</li> <li>ビデオ</li> </ul>                                                                                                    | ファイルに保存 |
| ・          ・          ・          ・          ・          ・          ・          ・          ・          ・          ・          ・          ・          ・          ・          ・          ・          ・          ・          ・          ・          ・          ・          ・          ・          ・          ・          ・          ・          ・          ・          ・          ・          ・          ・          ・          ・          ・          ・          ・          ・          ・          ・          ・          ・          ・          ・          ・          ・          ・          ・          ・          ・          ・          ・          ・          ・          ・          ・          ・          ・          ・          ・          ・          ・          ・          ・          ・          ・          ・          ・          ・          ・          ・          ・          ・          ・          <                                                                                                    |         |
| <ul> <li>♪ トラブルシューティング</li> <li>型番<br/>製造番号</li> <li>◎ レポート</li> <li>OSパージョン</li> <li>BIOSパージョン</li> <li>Version 2.50</li> <li>ECパージョン</li> <li>CPU</li> <li>オプション</li> <li>物理メモリ<br/>ハードディスク空き容量</li> <li>ビデオ</li> </ul>                                                                                                    |         |
| <ul> <li>         ・レポート         OSバージョン         BIOSバージョン         Version 2.50         ECバージョン         Version 2.50         ECバージョン         CPU         Version 2.50         ECバージョン         Version 2.50         ECバージョン         Version 2.50         ECバージョン         Version 2.50         ECバージョン         Version 2.50         ECバージョン         Version 2.50         ECバージョン         Version 2.50         ECバージョン         Version 2.50         ECバージョン         Version 2.50         ECバージョン         Version 2.50         ECバージョン         Version 2.50         ECバージョン         CPU         Version 2.50         ECバージョン         Version 2.50         ECバージョン         CPU         Version 2.50         ECバージョン         CPU         Version 2.50         ECバージョン         CPU         Version 2.50         ECバージョン         CPU         Version 2.50         ECバージョン         CPU         Version 2.50         ECバージョン         Version 2.50         ECバージョン         CPU         Version 2.50         ECバージョン         CPU         Version 2.50         ECバージョン         Version 2.50         ECバージョン         CPU         Version 2.50         ECバージョン         ECバージョン         Version 2.50         ECバージョン         ECバージョン         ECバージ</li></ul> |         |
| 四 システム情報     ECパージョン     Version 2.50       ◎ オプション     物理メモリ<br>ハードディスク全容量<br>ハードディスク空き容量     バードディスク空き容量                                                                                                    |         |
|                                                                                                    |         |
| <ul> <li>解像度</li> <li>色数</li> <li>サウンド</li> </ul>                                                                                                    |         |

4.BIOS のアップデート終了後、「dynabook サービスステーション」を起動し、左側の「シス テム情報」にて「BIOS バージョン」が「2.50」 となっていれば更新完了です。

## デート」画面が表示さ ノックします。 、BIOS アップデー らばくお待ちくださ